【学外からのアクセス方法】

 図書館 HP「電子書籍・電子ジャーナル・データベース」の一覧から、 「Maruzen eBook Library」を選択。

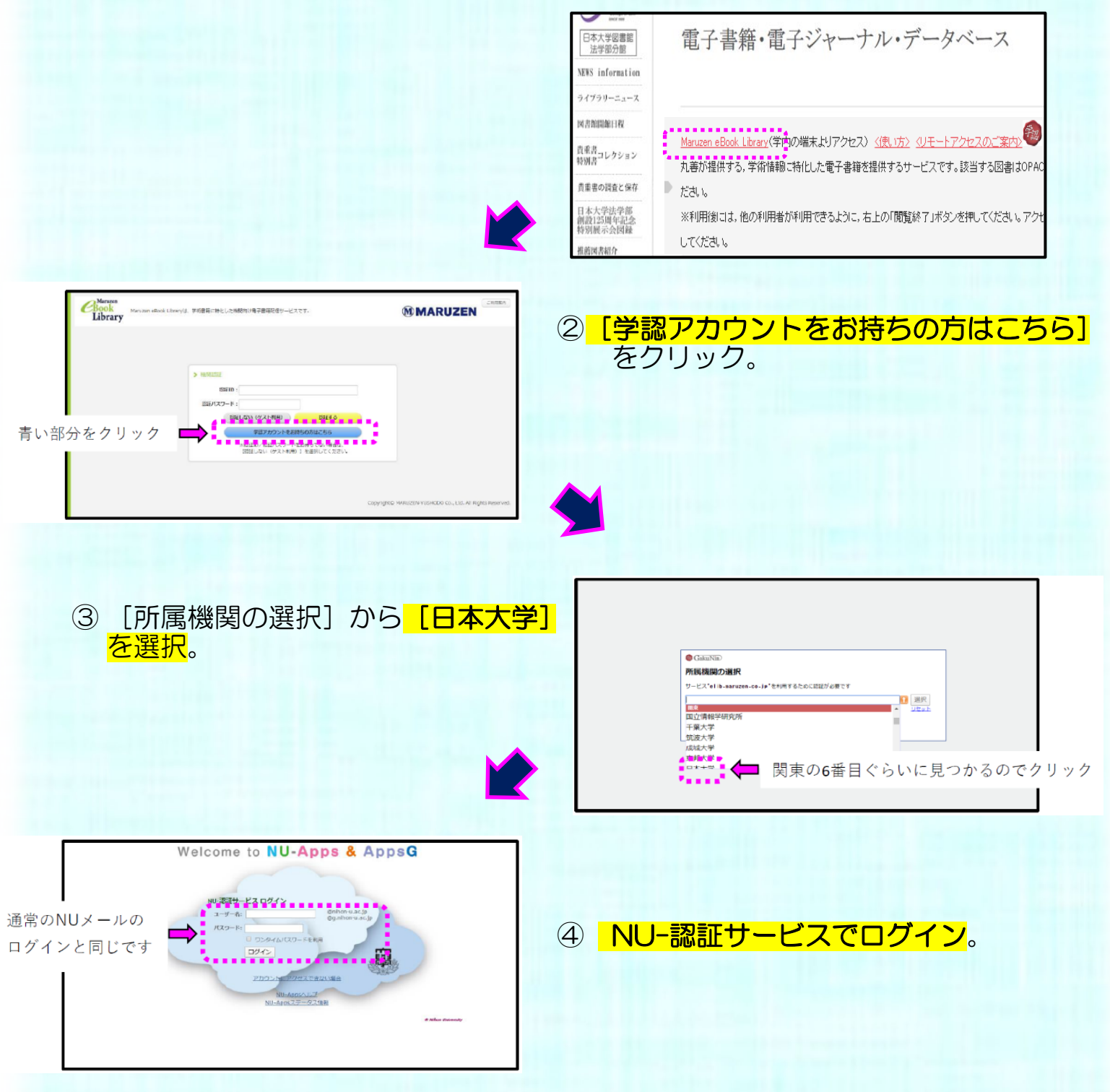

※利用後には、他の利用者が利用できるように、右上の「閲覧終了」ボタンを押して ください。 アクセスできない場合は、時間をおいて利用してください。